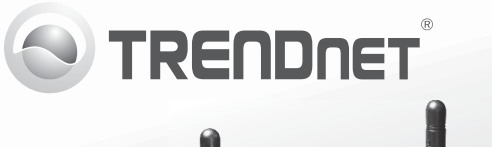

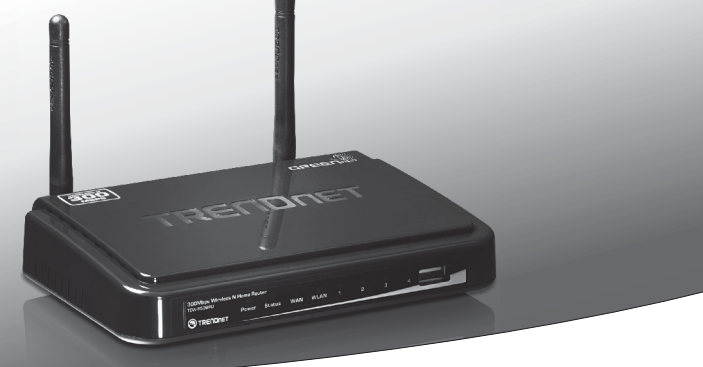

# Enrutador inalámbrico N Home a 300 Mbps con Puerto USB

# TEW-652BRU

• Guía de instalación rápida (1)

## 1. Antes de iniciar

# FRANCAIS

- I SCH

## **Contenidos del Paquete**

- TEW-652BRU
- Guia de instalación rápida multilingüe
- CD-ROM (herramienta y guía del usuario)
- Cable de red (1.5 mts / 5 pies)
- Adaptador de alimentación (5V DC, 2A)

#### **Requisitos mínimos**

- Un ordenador con un puerto Ethernet y un navegador Web
- Internet de banda ancha
- Módem instalado

### Requisitos de la herramienta de software de puerto USB

| Compatible con sistemas<br>operativos | CPU                | Memoria              |
|---------------------------------------|--------------------|----------------------|
| Windows 7 (32/64-bit)                 | 1GHz o superior    | 1GB RAM o superior   |
| Windows Vista (32/64-bit)             | 800MHz o superior  | 512MB RAM o superior |
| Windows XP (32/64-bit)                | 300MHz o superior  | 256MB RAM o superior |
| Mac OS X (10.7)                       | 1.06GHz o superior | 2GB RAM o superior   |
| Mac OS X (10.6)                       | 1.06GHz o superior | 1GB RAM o superior   |
| Mac OS X (10.5)                       | 867MHz o superior  | 512MB RAM o superior |
| Mac OS X (10.4)                       | 333MHz o superior  | 256MB RAM o superior |

## 2. Instalación

- 1. Compruebe que usted tiene una conexión a Internet.
- 2. Apague su módem.
- 3. Desconecte el cable de red de su módem y PC.
- 4. Conecte su módem al puerto WAN de TEW-652BRU
- 5. Conecte su PC a uno de los puertos LAN de TEW-652BRU

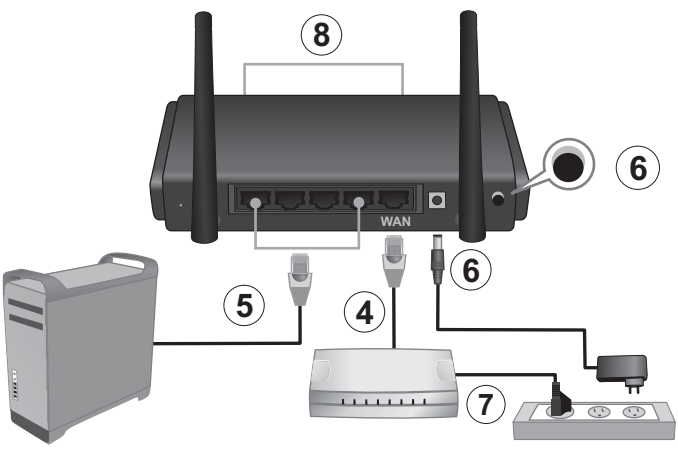

- Conecte el adaptador de alimentación AC al TEW-652BRU y luego a una toma de corriente. Presione el botón de encendido para llevarlo a la posición de "encendido".
- Encienda su cable módem o DSL Espere hasta que los LED indiquen que el módem se ha reiniciado por completo. Para más información sobre los LED de su módem, consulte la guía del usuario de su módem.
- 8. Compruebe el estado de los indicadores LED en la parte frontal del enrutador para confirmar que el dispositivo es completamente funcional (el LED de Power (encendido) despliega una luz verde sólida, el de Status (Estado) enciende una luz verde intermitente, los de WAN y WLAN (Inalámbrico) despliegan una luz verde sólida, y el del puerto LAN a través del cual se conecta su PC muestra una luz verde sólida)

 Abra el navegador Web, introduzca http://192.168.10.1 en la barra de direcciones, luego pulse la tecla Enter (Intro).

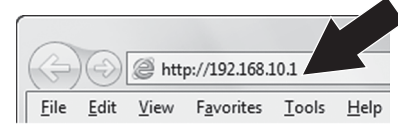

 Introduzca el User Name (Nombre de Usuario) y Password (contraseña), y después pulse OK. Por defecto:

User Name (Nombre de Usuario): admin Password (Contraseña): admin

11. El asistente le aparecerá automáticamente. Si el asistente no aparece automáticamente, haga clic en el botón Wizard (asistente) en la parte inferior izquierda de la pantalla.

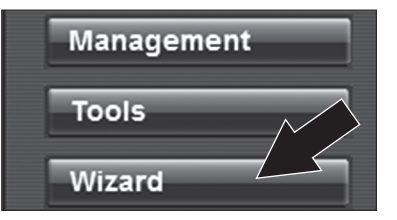

 Siga las instrucciones del Installation Wizard (Asistente). Haga clic en Restart (Reiniciar).

Nota:

- a) Para proteger su red contra accesos no autorizados se recomienda habilitar la encriptación inalámbrica. Consulte la Guía del usuario en el CD-ROM para más información sobre cómo configurar la encriptación.
- b) Una vez habilitada la encriptación en el enrutador, asegúrese de que la clave de encriptación esté en un lugar seguro.
  El enrutador le pedirá a los usuarios que introduzcan la clave de encriptación cuando se conecten por primera vez.
- Abra su navegador y escriba un URL (Ej. www.trendnet.com) para comprobar que tiene conexión a Internet.

Nota: Para obtener instrucciones sobre el uso de su dispositivo USB con TEW-652BRU, consulte la guía del usuario en el CD-ROM suministrado.

#### La instalación del enrutador inalámbrico ha finalizado.

Para obtener información más detallada sobre la configuración así como de las configuraciones avanzadas del **TEW-652BRU**, por favor consulte el CD-ROM de la Guía del Usuario, o el sitio Web de TRENDnet en http://www.trendnet.com.

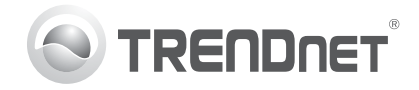

# Product Warranty Registration

Please take a moment to register your product online. Go to TRENDnet's website at http://www.trendnet.com/register

#### Certifications

This equipment has been tested and found to comply with FCC and CE Rules. Operation is subject to the following two conditions:

(1) This device may not cause harmful interference.

(2) This device must accept any interference received. Including interference that may cause undesired operation.

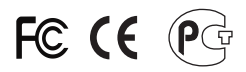

Waste electrical and electronic products must not be disposed of with household waste. Please recycle where facilities exist. Check with you Local Authority or Retailer for recycling advice.

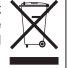

NOTE: THE MANUFACTURER IS NOT RESPONSIBLE FOR ANY RADIO OR TV INTERFERENCE CAUSED BY UNAUTHORIZED MODIFICATIONS TO THIS EQUIPMENT. SUCH MODIFICATIONS COULD VOID THE USER'S AUTHORITY TO OPERATE THE EQUIPMENT

#### **ADVERTENCIA**

En todos nuestros equipos se mencionan claramente las características del adaptador de alimentacón necesario para su funcionamiento. El uso de un adaptador distinto al mencionado puede producir daños fisicos v/o daños al equipo conectado. El adaptador de alimentación debe operar con voltaie y frecuencia de la energia electrica domiciliaria existente en el país o zona de instalación.

> **TRFNDnet** 20675 Manhattan Place Torrance, CA 90501. USA

Copyright ©2011. All Rights Reserved. TRENDnet.